In this tutorial, we will be making the Adobe Photoshop® Logo *from scratch*. This is the second part of my Adobe Photoshop® Logo Tutorials. The first part can be accessed <u>here</u>.

1)So, first open up Pixelmator and choose a **1024x1024** square canvas. First fill up the entire canvas with the hash color code **#b2e2f8**.

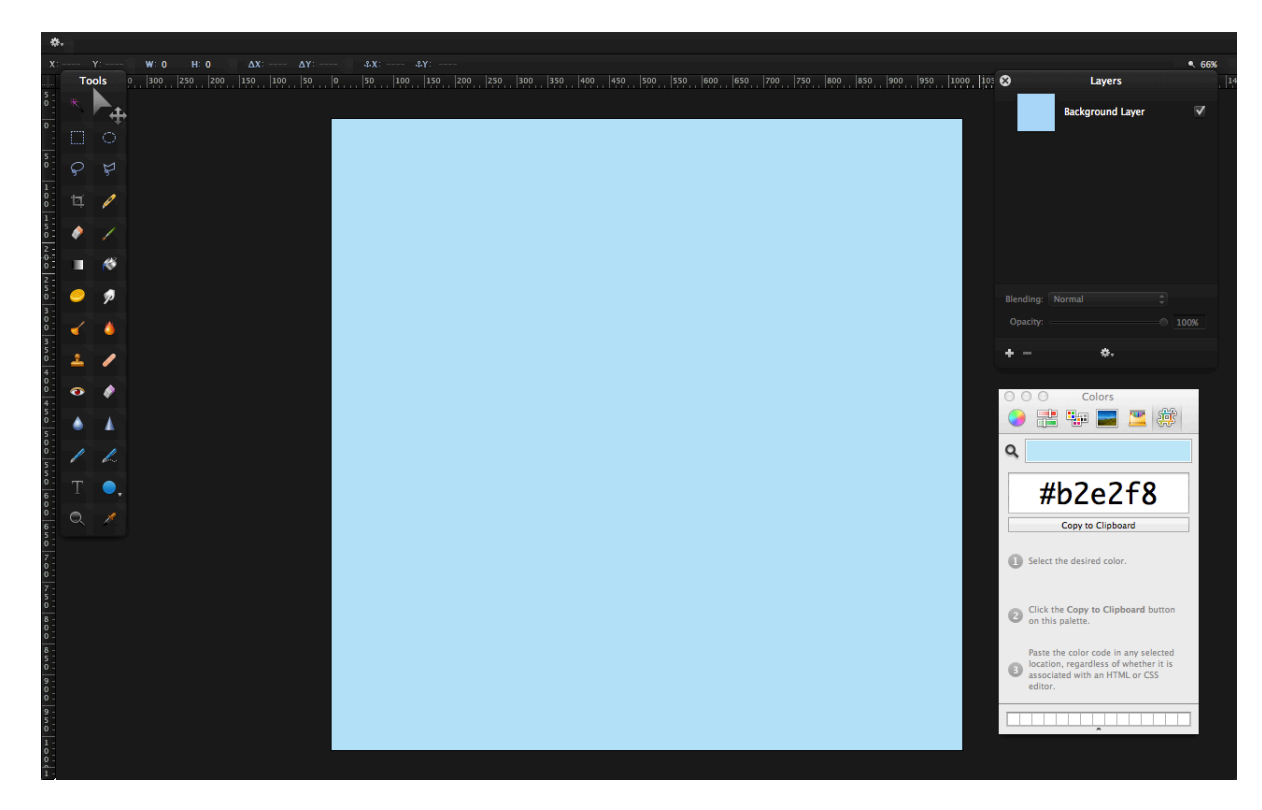

2)Now add guides (drag guides down from the rulers (#+R)) down horizontally for **88 pixels**. Add a second guide down until **936 pixels**. Do the same vertically.

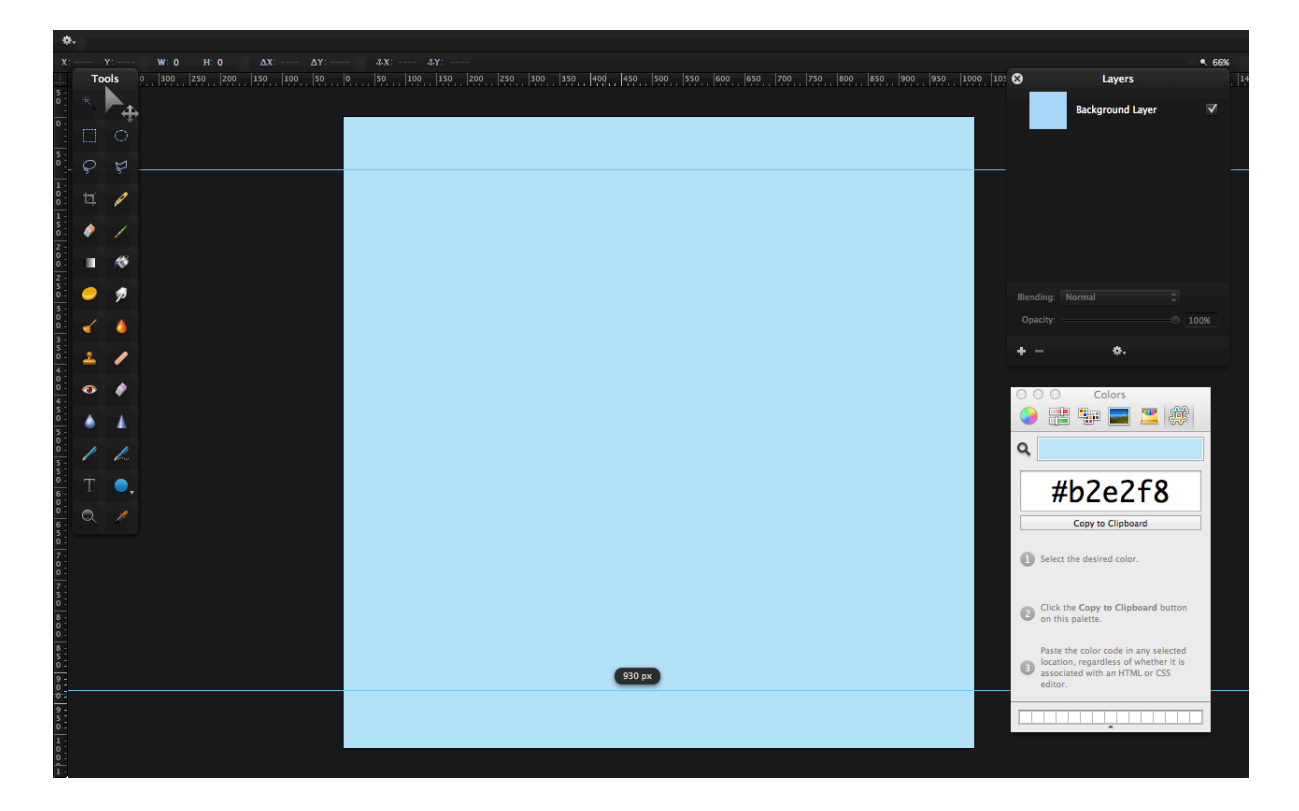

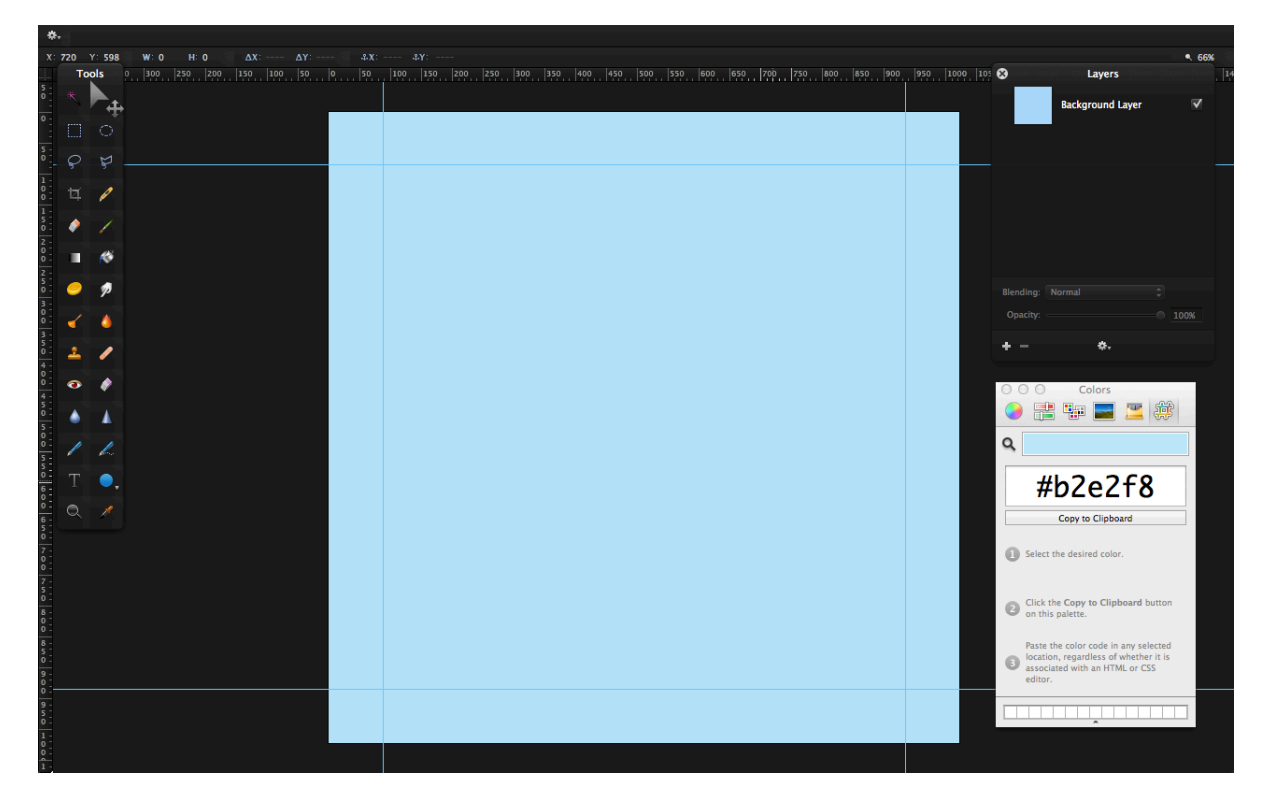

3)Now, make a Marquee selection (M) in the middle.

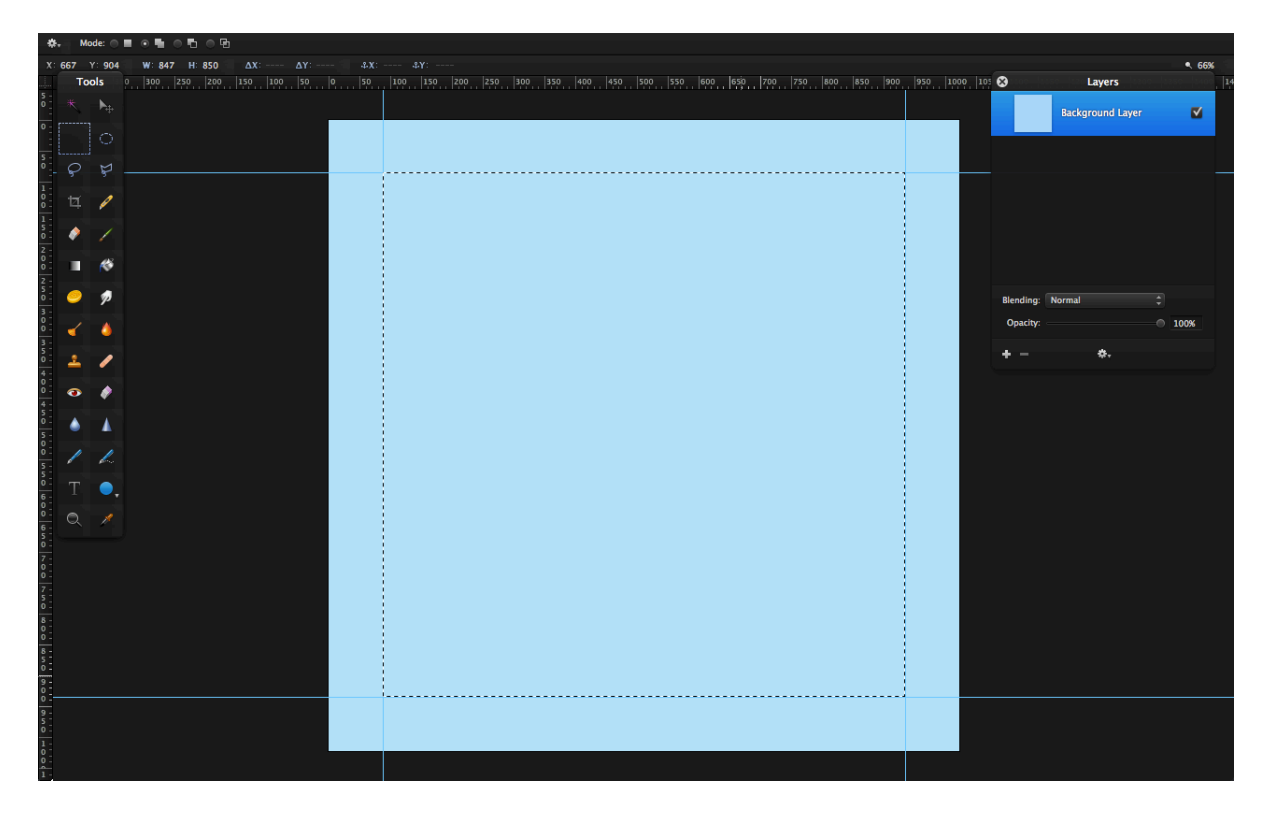

4) Hit CMD-SHIFT-D to duplicate the layer. Rename the layer to "Dark Blue Middle".

5) Fill the Dark Blue Middle layer with #364a7f.

| ¢+ Ma                                   | ode: 💿 🛛 |               |        |  |         |       |         |        |                 |     |         |        |        |          |           |           |             |          |                         |      |
|-----------------------------------------|----------|---------------|--------|--|---------|-------|---------|--------|-----------------|-----|---------|--------|--------|----------|-----------|-----------|-------------|----------|-------------------------|------|
| X: 825                                  | Y: 497   | W: 847 H: 850 |        |  |         |       |         |        |                 |     |         |        |        |          |           |           |             |          | <ul> <li>669</li> </ul> |      |
| То                                      | ols      | 0 300 250 20  | . so o |  | 200 250 | 300 3 | 350 400 | 450 50 | o <u>szo</u> eo | 650 | 700 750 | 800 85 | 50 900 | 1000 105 | 8         | 152. [129 | Layers      | 2. [225] | 9.  2409                | . 14 |
| ° *                                     |          |               |        |  |         |       |         |        |                 |     |         |        |        |          |           | Dark      | Blue Middle |          |                         |      |
| 5<br>9                                  |          |               |        |  |         |       |         |        |                 |     |         |        |        |          |           | Light     | Blue Fill   |          |                         |      |
| 1<br>0<br>1                             | 1        |               |        |  |         |       |         |        |                 |     |         |        |        |          |           |           |             |          |                         |      |
| 5<br>0<br>2<br>0                        | /        |               |        |  |         |       |         |        |                 |     |         |        |        |          |           |           |             |          |                         |      |
| 0.<br>2.<br>5.<br>0.                    | 1        |               |        |  |         |       |         |        |                 |     |         |        |        |          | Blending: | Normal    |             |          |                         |      |
| 3                                       | ٥        |               |        |  |         |       |         |        |                 |     |         |        |        |          | Opacity:  |           |             |          | 00%                     |      |
| 5<br>4<br>4                             | 1        |               |        |  |         |       |         |        |                 |     |         |        |        |          | + -       |           | ¢.          |          |                         |      |
| 0 3<br>4<br>5<br>0 4                    | 1        |               |        |  |         |       |         |        |                 |     |         |        |        |          |           |           |             |          |                         |      |
| 5 00                                    | 2        |               |        |  |         |       |         |        |                 |     |         |        |        |          |           |           |             |          |                         |      |
| 5.<br>T                                 | •.       |               |        |  |         |       |         |        |                 |     |         |        |        |          |           |           |             |          |                         |      |
| 6 Q                                     |          |               |        |  |         |       |         |        |                 |     |         |        |        |          |           |           |             |          |                         |      |
| 7 - 0 - 0 - 0 - 0 - 0 - 0 - 0 - 0 - 0 - |          |               |        |  |         |       |         |        |                 |     |         |        |        |          |           |           |             |          |                         |      |
| 5<br>0<br>8                             |          |               |        |  |         |       |         |        |                 |     |         |        |        |          |           |           |             |          |                         |      |
| 8-5-0-                                  |          |               |        |  |         |       |         |        |                 |     |         |        |        |          |           |           |             |          |                         |      |
| 9 -<br>0 -<br>0 -                       |          |               |        |  |         |       |         |        |                 |     |         |        |        |          |           |           |             |          |                         |      |
| 9<br>5<br>0<br>1                        |          |               |        |  |         |       |         |        |                 |     |         |        |        |          |           |           |             |          |                         |      |
| 0-                                      |          |               |        |  |         |       |         |        |                 |     |         |        |        |          |           |           |             |          |                         |      |

6) Now, go back to the Background Layer (I renamed it to Light Blue Fill) and hit Delete or go to Edit>Clear. The layers palette will show a large square hole in the middle of the Light Blue Fill layer. Deselect.

|   |   | . v.   |     |     |     |     |     |     |     |     |     |     |     |     |     |     |     |     |     |     |      |      |           |          |               |     |    |
|---|---|--------|-----|-----|-----|-----|-----|-----|-----|-----|-----|-----|-----|-----|-----|-----|-----|-----|-----|-----|------|------|-----------|----------|---------------|-----|----|
|   | 0 | 50     | 100 | 150 | 200 | 250 | 300 | 350 | 400 | 450 | 500 | 550 | 600 | 650 | 700 | 750 | 800 | 850 | 900 | 950 | 1000 | 1105 | 8         |          | lavers        |     |    |
| 1 |   | 176. 1 |     |     |     |     |     |     |     |     |     |     |     |     |     |     |     |     |     |     |      | 100  | ~<br>     | -        | Lujero        |     |    |
|   |   |        |     |     |     |     |     |     |     |     |     |     |     |     |     |     |     |     |     |     |      |      |           | D        | ark Blue Mid  | dle |    |
|   |   |        |     |     |     |     |     |     |     |     |     |     |     |     |     |     |     |     |     |     |      |      |           | <b>u</b> | ght Blue Fill |     |    |
|   |   |        |     |     |     |     |     |     |     |     |     |     |     |     |     |     |     |     |     |     |      |      |           |          |               |     |    |
|   |   |        |     |     |     |     |     |     |     |     |     |     |     |     |     |     |     |     |     |     |      |      |           |          |               |     |    |
|   |   |        |     |     |     |     |     |     |     |     |     |     |     |     |     |     |     |     |     |     |      |      |           |          |               |     |    |
|   |   |        |     |     |     |     |     |     |     |     |     |     |     |     |     |     |     |     |     |     |      |      | Blending: | Norr     | nal           |     | \$ |
|   |   |        |     |     |     |     |     |     |     |     |     |     |     |     |     |     |     |     |     |     |      |      | Opacity:  |          |               |     | 10 |
|   |   |        |     |     |     |     |     |     |     |     |     |     |     |     |     |     |     |     |     |     |      |      | + -       |          | \$.           |     |    |
|   |   |        |     |     |     |     |     |     |     |     |     |     |     |     |     |     |     |     |     |     |      |      |           |          |               |     |    |
|   |   |        |     |     |     |     |     |     |     |     |     |     |     |     |     |     |     |     |     |     |      |      |           |          |               |     |    |
|   |   |        |     |     |     |     |     |     |     |     |     |     |     |     |     |     |     |     |     |     |      |      |           |          |               |     |    |
|   |   |        |     |     |     |     |     |     |     |     |     |     |     |     |     |     |     |     |     |     |      |      |           |          |               |     |    |
|   |   |        |     |     |     |     |     |     |     |     |     |     |     |     |     |     |     |     |     |     |      |      |           |          |               |     |    |
|   |   |        |     |     |     |     |     |     |     |     |     |     |     |     |     |     |     |     |     |     |      |      |           |          |               |     |    |

7) Create a shadow between the light blue borders and the darker blue middle part. Duplicate the Light Blue Fill layer and fill it with black. Make sure the "Preserve Transparency" checkbox is selected.

| Fill<br>Color:          |
|-------------------------|
| Blending: Normal        |
| ✓ Preserve Transparency |
| Cancel OK               |
|                         |
|                         |

8) You don't need the guides, so hide them in View>Hide Guides. Drag the black fill layer below all the other layers. Then, drag the Dark Blue Middle underneath the the black fill layer.

|         |         |       |           |                  | <ul> <li>66</li> </ul> |
|---------|---------|-------|-----------|------------------|------------------------|
| 850 900 | 950 100 | 0 105 | 8         | Layers           |                        |
|         |         |       |           | Light Blue Fill  | ▼                      |
|         | I       |       |           | Shadow           |                        |
|         |         |       |           | Dark Blue Middle | ▼                      |
|         |         |       |           |                  |                        |
|         |         |       |           | Al               | -                      |
|         |         |       | Biending: | Normai           |                        |
|         |         |       | Opacity:  |                  |                        |
|         |         |       | + -       | <b>*</b> .       |                        |
|         |         |       |           |                  |                        |
|         |         |       |           |                  |                        |

9) Go to Filter>Blur>Gaussian and set the radius to 7.2 pixels. Click OK.

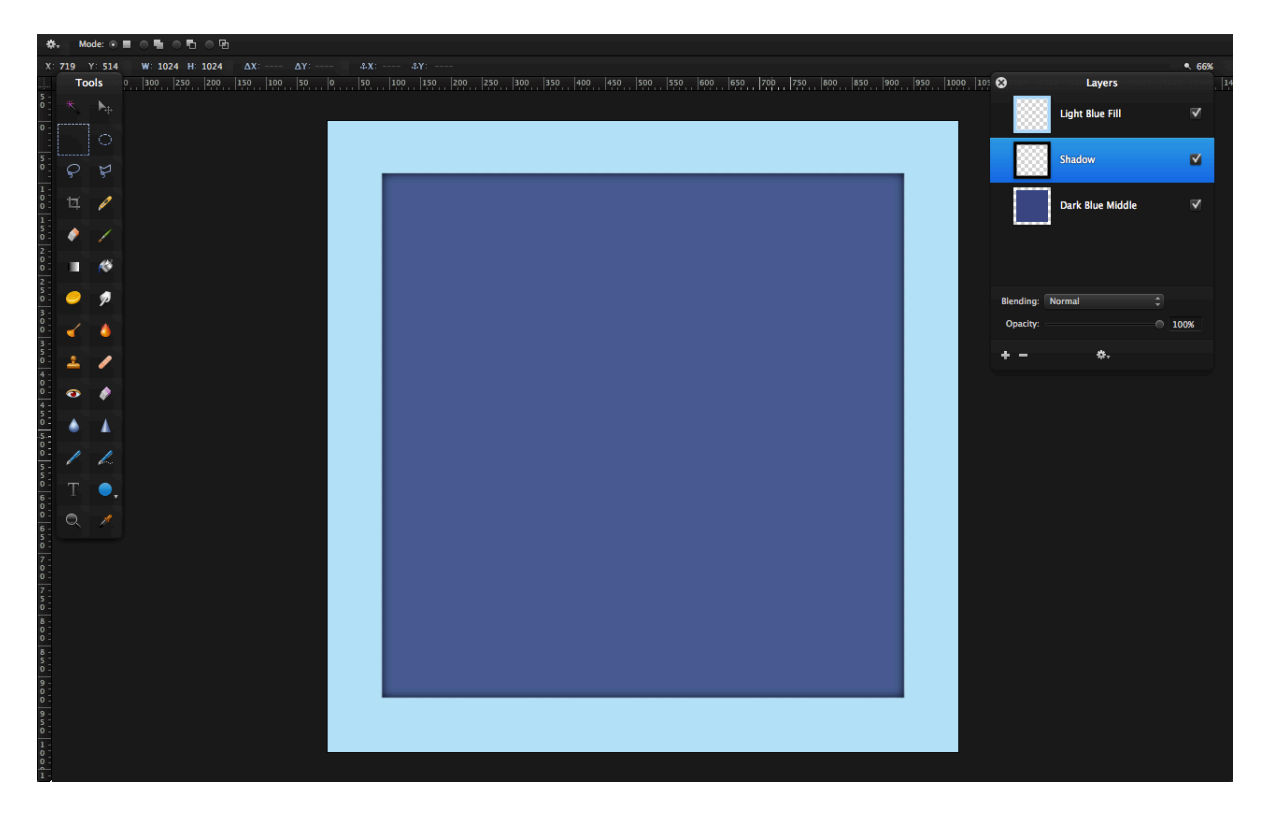

10)You will see a nice shadow effect. Now, we need to add the text. Have the font as **Myriad Pro Bold** (<u>download</u>), size **670**. Set the color to **#b2e2f8**. Type in "Ps".

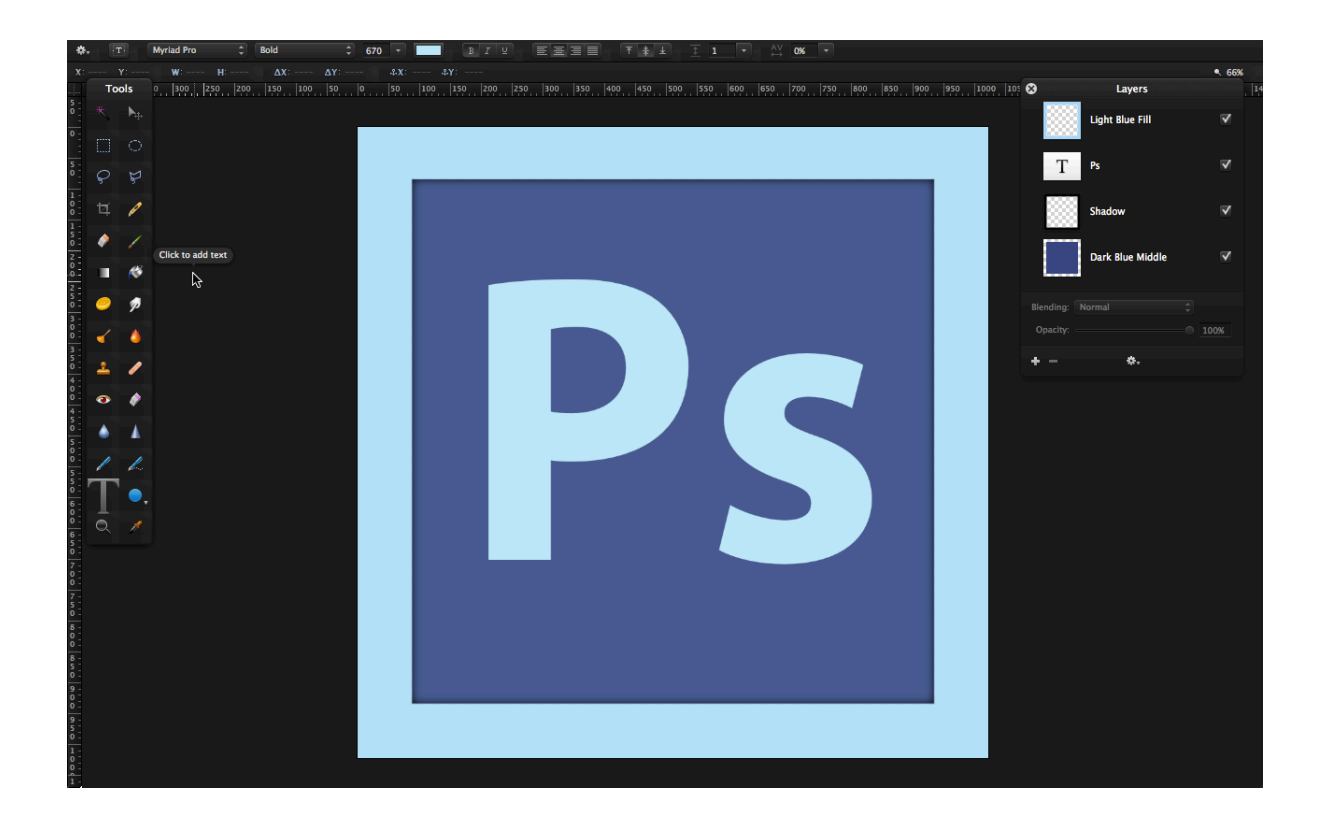

FINAL TOUCHES:

You might want to set the opacity of the shadow layer down a bit.

Comparison: Pretty Close!! Our Version:

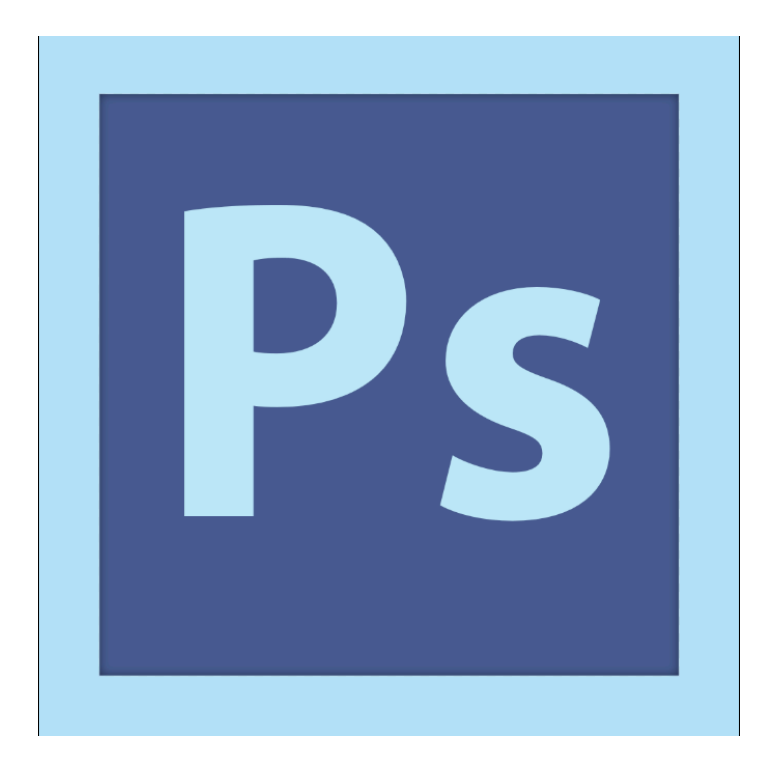

Original:

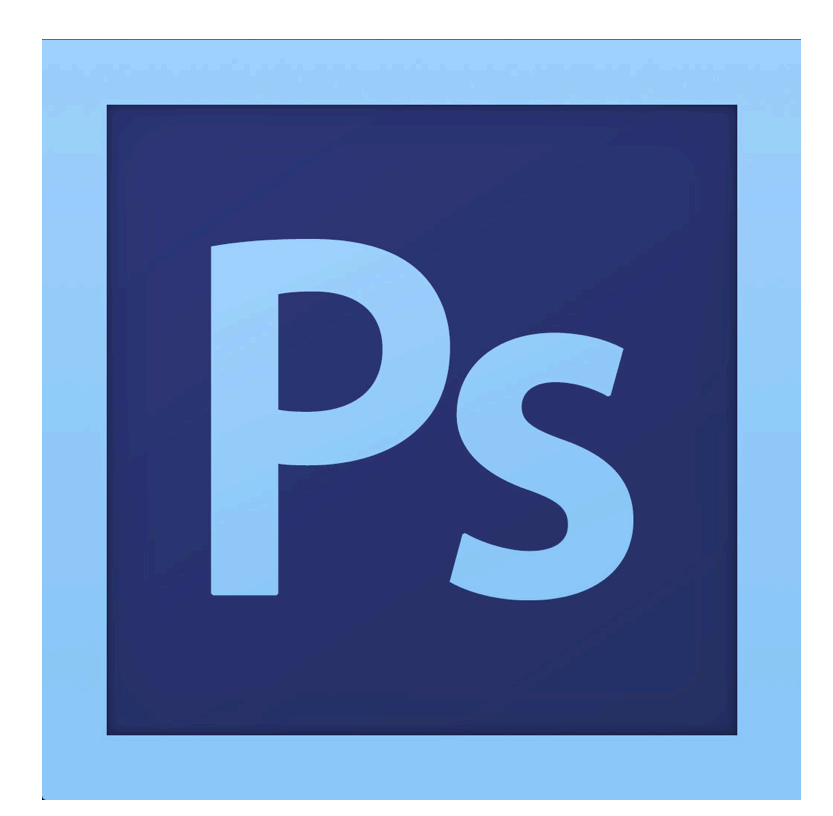